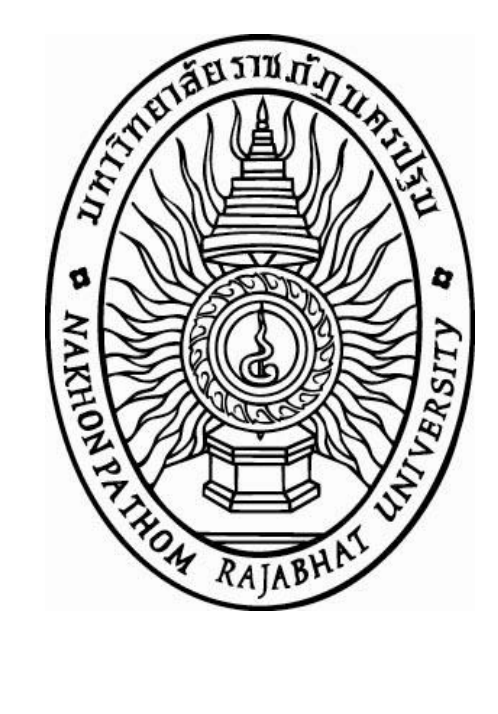

# คู่มือระบบทรัพย์สิน มหาวิทยาลัยราชภัฏนครปฐม

https://asset.npru.ac.th

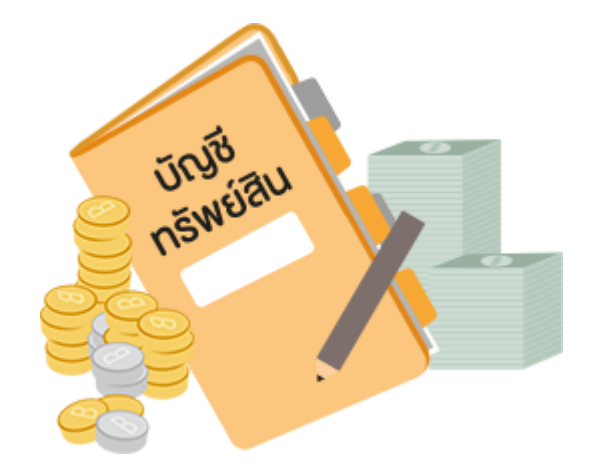

ระบบทรัพย์สิน มหาวิทยาลัยราชภัฏนครปฐม พัฒนาต่อมาจากผลงานรายงานวิจัย เรื่อง การ พัฒนาระบบฐานข้อมูลครุภัณฑ์ออนไลน์ สำนักคอมพิวเตอร์ มหาวิทยาลัยราชภัฏนครปฐม เมื่อปี พ.ศ. 2559 ระบบพัฒนาเพื่อบริหารจัดการข้อมูลพัสดุของหน่วยงานภายในสังกัดของมหาวิทยาลัยราชภัฏ นครปฐม ภายใต้แนวคิดและนโยบายของ อาจารย์ ดร.วิรัตน์ ปิ่นแก้ว อธิการบดีมหาวิทยาลัยราชภัฏ นครปฐม และผู้ช่วยศาสตราจารย์สมหมาย เปียถนอม รองอธิการบดีมหาวิทยาลัยราชภัฏนครปฐม ที่ต้องการบริหารจัดการข้อมูลพัสดุให้เป็นระบบฐานข้อมูล อำนวยความสะดวกแก่เจ้าหน้าที่ผู้ปฏิบัติงาน สามารถเรียกใช้ข้อมูลตามโครงสร้างการแบ่งส่วนราชการระดับงานในมหาวิทยาลัยราชภัฏนครปฐม สามารถสืบค้นข้อมูล และแสดงรายงานข้อมูลในรูปแบบไฟล์ข้อมูลได้อย่างรวดเร็ว ผู้พัฒนาจึงได้ศึกษา ค้นคว้าและรวบรวมกฎระเบียบที่เกี่ยวข้อง เพื่อพัฒนาระบบให้มีการจัดเก็บข้อมูลครบถ้วนตาม กฎระเบียบที่เกี่ยวข้อง

> รัตนาวดี แพรอัตร์ ผู้พัฒนา

|                                                        | หน้า |
|--------------------------------------------------------|------|
| 1. การเข้าสู่ระบบและการตรวจสอบผู้ใช้งาน                | 1    |
| 2. การจัดการประเภทการใช้งานครุภัณฑ์                    | 3    |
| 2.1 การเพิ่มประเภทการใช้งานครุภัณฑ์                    | 3    |
| 2.2 การแก้ไขประเภทการใช้งานครุภัณฑ์                    | 4    |
| 2.3 การลบประเภทการใช้งานครุภัณฑ์                       | 5    |
| 3. การจัดการตั้งค่าหน่วยนับครุภัณฑ์                    | 6    |
| 4. การจัดการรายงานครุภัณฑ์                             | 7    |
| 4.1 การเพิ่มรายการครุภัณฑ์                             | 7    |
| 4.2 การแก้ไขข้อมูลครุภัณฑ์                             | 9    |
| 4.3 การเพิ่มรายการครุภัณฑ์ย่อย                         | 11   |
| 4.4 การเพิ่มรูปภาพ (ไฟล์.jpg) และแฟ้มข้อมูล (ไฟล์.pdf) | 13   |
| 4.5 ข้อมูลประวัติสถานที่ใช้งานครุภัณฑ์                 | 16   |
| 4.6 ข้อมูลการซ่อมบำรุงครุภัณฑ์                         | 17   |
| 5. การส่งออกรายงานครุภัณฑ์                             | 20   |
| แบบที่ 1 ส่งออกรายงานครุภัณฑ์ทั้งหมด                   | 20   |
| แบบที่ 2 การส่งออกรายการครุภัณฑ์ แบบแยกประเภทการใช้งาน | 20   |

# สารบัญ

# คู่มือการใช้งานระบบทรัพย์สิน มหาวิทยาลัยราชภัฏนครปฐม https://asset.npru.ac.th/

#### 1. การเข้าสู่ระบบและการตรวจสอบผู้ใช้งาน

| NPRU Asset                                                |                                                                                                    | ลงทะเบียนเข้าใช้งานระบบ |
|-----------------------------------------------------------|----------------------------------------------------------------------------------------------------|-------------------------|
| กรอก user และ<br>password ของระบบ<br>Single Sign On (SSO) | aงทะเบียนเข้าใช้งานระบบ<br>ลงชื่อใช้งานระบบด้วยชื่อผู้ใช้ที่ได้มีการลงทะเบียนไว้ :<br>avional content of the second second se |                         |
| ใส่เครื่องหมาย 🗸                                          | <ul> <li>จดจำการเข้าใช้งานระบบของฉันไว้</li> <li>I'm not a robot</li> <li>reCAPTCHA<br/>Prisey-Tems</li> </ul>                                                                                                    |                         |
|                                                           | ลงชื่อเข้าใช้งานระบบ                                                                                                    |                         |

## รูปที่ 1 แสดงหน้าจอเข้าสู่ระบบ

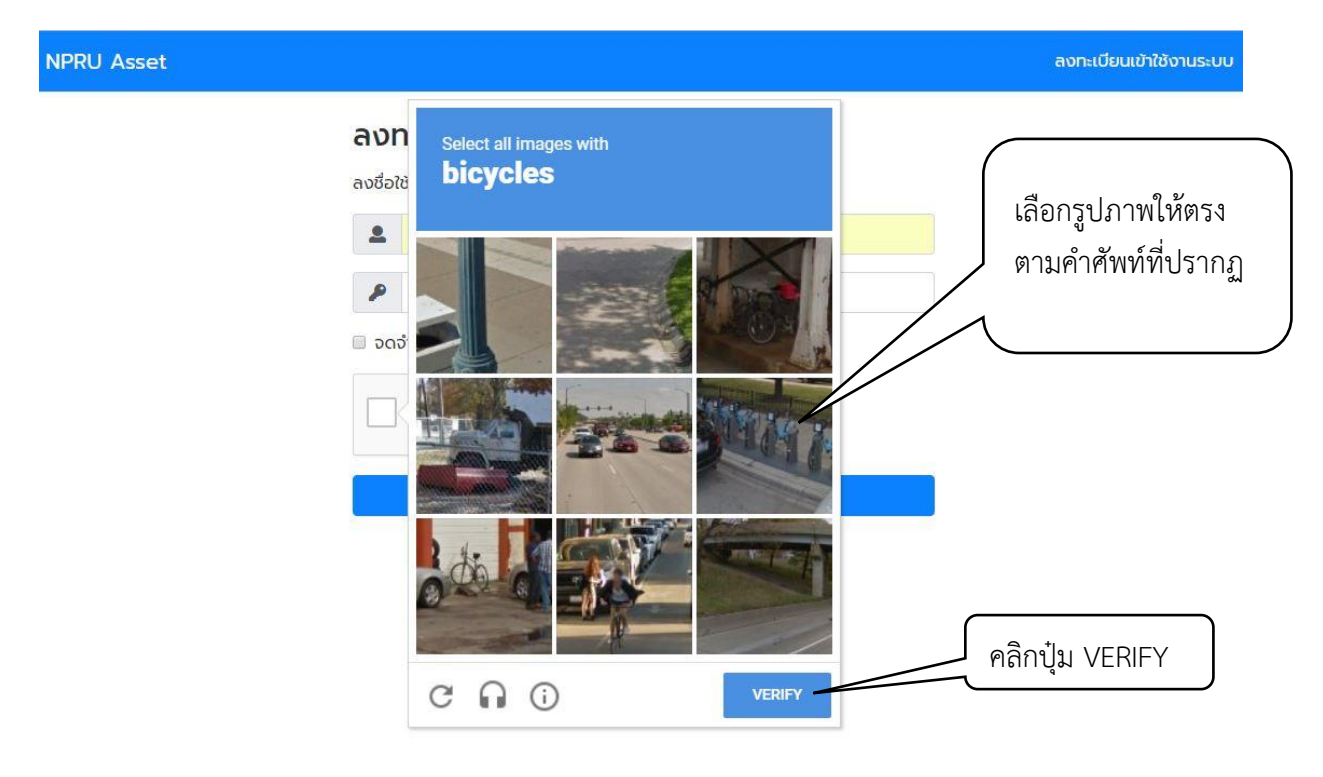

รูปที่ 2 แสดงหน้าจอการตรวจสอบผู้ใช้งาน

ขั้นตอนที่ 1 กรอกชื่อผู้ใช้ (User) และรหัสผ่าน (Password) โดยใช้ ชื่อผู้ใช้ (User) และรหัสผ่าน (Password) ของระบบ Single Sign On (ระบบการใช้งานระบบอินเตอร์เน็ต) และ

ทำการใส่เครื่องหมาย 🗸 ตรงช่อง I'm not a robot ดังรูปที่ 1

**ขั้นตอนที่ 2** และทำการเลือกรูปภาพให้ตรงตามคำศัพท์ที่ปรากฏ และคลิกปุ๋ม VERIFY ดังรูปที่ 2

| NPRU Asset |                                                                                    | ลงทะเบียนเข้าใช้งานระบบ |
|------------|------------------------------------------------------------------------------------|-------------------------|
|            | ลงทะเบียนเข้าใช้งานระบบ<br>ลงชื่อใช้งานระบบด้วยชื่อผู้ใช้ที่ได้มีการลงทะเบียนไว้ : |                         |
|            | 2 ratanavadee                                                                      |                         |
|            | P                                                                                  |                         |
|            | 🔲 จดจำการเข้าใช้งานระบบของฉันไว้                                                   |                         |
|            | V I'm not a robot                                                                  |                         |
|            | ลงชื่อเข้าใช้งานระบบ                                                               |                         |

รูปที่ 3 แสดงหน้าจอที่ผ่านการตรวจสอบความปลอดภัยแล้ว

**ขั้นตอนที่ 3** เมื่อผ่านการตรวจสอบความปลอดภัยแล้ว คลิกลงชื่อเข้าใช้งานระบบ ดังรูปที่ 3

| NPRU Asset |                                             | ratanavadee - นางรัตนาวดี แพรอัตร์ <del>▼</del> |
|------------|---------------------------------------------|-------------------------------------------------|
|            | เลือกหน่วยงาน                               |                                                 |
|            | คลิกด้านหน้าชื่อหน่วยงานเพื่อเลือกหน่วยงาน  |                                                 |
|            | <ul> <li>มหาวิทยาลัยราชภัฎนครปฐม</li> </ul> |                                                 |
|            | 🔘 สำนักคอมพิวเตอร์                          |                                                 |
|            | เลือกหน่วยงาน                               |                                                 |

รูปที่ 4 แสดงหน้าจอในกรณีมีสิทธิ์ในการดูแลข้อมูลมากกว่าหนึ่งหน่วยงาน

**ขั้นตอนที่ 4** กรณีท่านมีสิทธิ์ในการดูแลข้อมูลมากกว่าหนึ่งหน่วยงาน ท่านต้องทำการเลือกหน่วยงานที่จะ กรอกข้อมูล และคลิกปุ่มเลือกหน่วยงาน ดังรูปที่ 4

| NPRU Asset | ข้อมูลผู้ใช้งาน 🔻 | ครุภัณฑ์ 🔻                | ratanavadee - นางรัตนาวดี แพรฮัตร์ (มหาวิทยาลัยราชภัฏนครปฐม) 🕶 |
|------------|-------------------|---------------------------|----------------------------------------------------------------|
|            |                   | ੳ รายการครุภัณฑ์          |                                                                |
|            |                   | 🗞 ประเภทการใช้งานครุภัณฑ์ |                                                                |
|            |                   | 🌣 ตั้งค่าหน่วยนับครุภัณฑ์ |                                                                |
|            |                   |                           |                                                                |

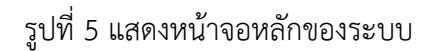

**ขั้นตอนที่ 5** เมื่อผ่านขึ้นตอนการตรวจสอบผู้ใช้แล้ว จะปรากฏหน้าจอหลักของระบบ ดังรูปที่ 5

#### 2. การจัดการประเภทการใช้งานครุภัณฑ์

| NPRU Asset       |                                              | ratanavadee - นางรัตนาวดี แพรอัตร์ (มหาวิท                             | ายาลัยราชภัฏนครปฐม) 🔻 |
|------------------|----------------------------------------------|------------------------------------------------------------------------|-----------------------|
| ประเภทการ        | ใช้งานครุภัณฑ์                               |                                                                        |                       |
| หน้าหลัก / ประเภ | ทการใช้งานครุภัณฑ์                           |                                                                        |                       |
| + เพิ่มประเภทการ | ใช้งานครุภัณฑ์ 🕅 ส่งออกรายการครุภัณฑ์ทั้งหมด |                                                                        |                       |
| แสดงข้อมูล 25    | <ul> <li>รายการต่อหน้า</li> </ul>            | ค้นหาข้อมูล :                                                          |                       |
| การกระทำ ↑↓      | ประเภทการใช้งานครุภัณฑ์ า่ง                  | เจ้าหน้าที่ผู้ดูแลครุภัณฑ์ าง                                          | จำนวนครุภัณฑ์ 斗       |
|                  | อาคารและสิ่งปลูกสร้าง                        | pcm01 - Mr.กดสอบระบบทรัพย์สิน 01<br>ratanavadee - นางรัตนาวดี แพรอัตร์ | 0                     |
| การกระทำ         | ประเภทการใช้งานครุภัณฑ์                      | เจ้าหน้าที่ผู้ดูแลครุภัณฑ์                                             | จำนวนครุภัณฑ์         |
| แสดงรายการ 1 ถึง | 1 จากทั้งหมด 1 รายการ                        |                                                                        | ก่อนหน้า 1 ถัดไป      |

# รูปที่ 6 แสดงหน้าจอประเภทการใช้งานครุภัณฑ์

| NPRU Asset ข้อมูลผู้ใช้งาน * ครุ      | กัณฑ์ 🔻                                                                                                    | ratanavadee - นางรัตนาวดี แพรอัตร์ (สำนักคอมพิวเตอร์) * |
|---------------------------------------|----------------------------------------------------------------------------------------------------|---------------------------------------------------------|
| เพิ่มประเภทการใช้งานครุภ              | าัณฑ์                                                                                                    |                                                         |
| หน้าหลัก / ประเภทการใช้งานครุภัณฑ์ /  | เพิ่มประเภทการใช้งานครุภัณฑ์                                                                               |                                                         |
| 2 2 2 2 2 2 2 2 2 2 2 2 2 2 2 2 2 2 2 | ชื่อประเภทครุภัณฑ์                                                                                         |                                                         |
| กรอกขอมูล                             | Ype name                                                                                                   |                                                         |
|                                       | เจ้าหน้าที่ผู้ดูแลครุภัณฑ์                                                                                 |                                                         |
| เลือกยัดแล                            | 🔲 amnart - นายอำนาจ ช้างเขียว<br>🔲 noppasittrtest - นายนพลิทธิ์ (noสอบระบบ)                                |                                                         |
| ្រះតមករសូរពូរជត >                     | <ul> <li>a noppasia (est a loana la (nationalis))</li> <li>a ratanavadee - นางรัตนาวดี แพรอัตร์</li> </ul> |                                                         |
|                                       | 🔲 ratt - นางรัตนาวดี (ทดสอบระบบ)                                                                           |                                                         |
|                                       | บันทึกข้อมูล                                                                                               |                                                         |
|                                       | รูปที่ 7 แสดงหน้าจอการเพิ่มประเภทศ                                                                         | ารุภัณฑ์                                                |

2.1 การเพิ่มประเภทการใช้งานครุภัณฑ์

**ขั้นตอนที่** 1 คลิกที่เมนู ครุภัณฑ์ → ประเภทการใช้งานครุภัณฑ์ → คลิกปุ่มเพิ่มประเภทการใช้ งานครุภัณฑ์ ดังรูปที่ 6

**ขั้นตอนที่ 2** กรอกชื่อประเภทครุภัณฑ์ เช่น เครื่องคอมพิวเตอร์ เครื่องสำรองไฟฟ้า เครื่องพิมพ์ เครื่องแสกนเอกสาร เป็นต้น

**ขั้นตอนที่ 3** เลือกเจ้าหน้าที่ผู้ดูแลครุภัณฑ์ที่เกี่ยวข้อง และคลิกปุ่มบันทึกข้อมูล ดังรูปที่ 7

# 2.2 การแก้ไขประเภทการใช้งานครุภัณฑ์

| NPRU Asset        |                                                                                                    | ratanavadee - นางรัดนาวดี แพรอัตร์ (มหาวิท                             | ยาลัยราชภัฏนครปฐม) 🔻       |
|-------------------|----------------------------------------------------------------------------------------------------|------------------------------------------------------------------------|----------------------------|
| ประเภทการ         | ใช้งานครุภัณฑ์                                                                                                    |                                                                        |                            |
| หน้าหลัก / ประเภ  | าทการใช้งานครุภัณฑ์                                                                                                    |                                                                        |                            |
| 🕂 เพิ่มประเภทการ  | รใช้งานครุภัณฑ์ 🛛 🖹 ส่งออกรายการครุภัณฑ์ทั้งหมด                                                                                                  |                                                                        |                            |
| แสดงข้อมูล 25     | <ul> <li>รายการต่อหน้า</li> </ul>                                                                                                    | ค้นหาข้อมูล :                                                          |                            |
| การกระทำ ↑↓       | ประเภทการใช้งานครุภัณฑ์ 🛝                                                                                                    | เจ้าหน้าที่ผู้ดูแลครุภัณฑ์ ุา↓                                         | จำนวนครุภัณฑ์ 斗            |
|                   | อาคารและสิ่งปลูกสร้าง                                                                                                    | pcm01 - Mr.กดสอบระบบทรัพย์สิน 01<br>ratanavadee - นางรัตนาวดี แพรอัตร์ | 0                          |
| การกระทำ          | ประเภทการใช้งานครุภัณฑ์                                                                                                    | เจ้าหน้าที่ผู้ดูแลครุภัณฑ์                                             | จำนวนครุภัณฑ์              |
| แสดงรายการ 1 ถึง  | 1 จากทั้งหมด 1 รายการ                                                                                                    |                                                                        | ก่อนหน้า 1 ถัดไป           |
| ขันตก<br>ขันตร    | อนที่ 2 คลิกที่ปุ่ม 🥢 ที่ตรงกับ                                                                                                    | มประเภทการใช้งานครุภัณฑ์ ที่ต้องการแก้ไข                               | ดังรูปที่ 8                |
| NPRO Asset        | อมูลพูเองาน ครุ่มเนก                                                                                                    |                                                                        | ocis (a iun fidowoicids) * |
| แก้ไขประเภทใ      | าารใช้งานครุภัณฑ์                                                                                                    |                                                                        |                            |
| หน้าหลัก / ประเภท | ก <mark>ารใช้งานครุภัณฑ์</mark> / แก้ไขประเภทการใช้งานครุภัณฑ์                                                                                   |                                                                        |                            |
|                   | ชื่อประเภทครุภัณฑ์                                                                                                    |                                                                        |                            |
|                   | Computer                                                                                                    |                                                                        |                            |
|                   | เจ้าหน้าที่ผู้ดูแลครุภัณฑ์<br>amnart - นายอำนาจ ช้างเขีย<br>noppasittrtest - นายนพสิศ<br>ratanavadee - นางรัตนาวดี<br>ratt - นางรัตนาวดี (กดสอบร | มว<br>ธิ์ (ทดสอบระบบ)<br>i แพรอัตร์<br>ระบบ)                           |                            |
|                   |                                                                                                    | บันทึกข้อมูล                                                           |                            |

รูปที่ 9 แสดงหน้าจอการแก้ไขประเภทการใช้งานครุภัณฑ์

**ขั้นตอนที่ 3** แก้ไขข้อความที่ต้องการ และคลิกปุ่มบันทึกข้อมูล ดังรูปที่ 9

#### 2.3 การลบประเภทการใช้งานครุภัณฑ์

| NPRU Asset         | ว้อมูลผู้ใช้งาน - ครุภัณฑ์ -               | ratanavadee - เกงรัต                                                                                | นาวดี แพรอัตร์ (สำนักคอมพิวเตอร์) |
|--------------------|--------------------------------------------|----------------------------------------------------------------------------------------------------|-----------------------------------|
| ู<br>ประเภทการใช   | ร้งานครุภัณฑ์                              |                                                                                                    |                                   |
| หน้าหลัก / ประเภท  | าการใช้งานครุภัณฑ์                         |                                                                                                    |                                   |
| 🛨 เพิ่มประเภทการใ  | ชังานครุกัณฑ์ 📓 ส่งออกรายการครุกัณฑ์ทั้งหม | ٩                                                                                                   |                                   |
| เสดงข้อมูล 25      | <ul> <li>รายการต่อหน้า</li> </ul>          | คันหาง                                                                                              | <b>เ</b> อมูล :                   |
| การกระทำ †↓        | ประเภทการใช้งานครุภัณฑ์                    | າ3 ເວ້າหน้าที่ผู้ดูแลครุภัณฑ์                                                                       | าง จำนวนครุภัณฑ์                  |
| B 🖊 💼              | Computer                                   | ratt - นางรัตนาวดี (ทดสอบระบบ)                                                                      | 1                                 |
| 8 / 8              | Ethernet switch                            | ratt - นางรัตนาวดี (ทดสอบระบบ)                                                                      | 1                                 |
| 8 / 0              | เครื่องถ่ายสำเนาเอกสาร                     | amnart - นายอ่านาจ ช้างเขียว<br>ratanavadee - นางรัตนาวดี แพรอัตร์                                  | 1                                 |
| 2 / 1              | เครื่องสำรองไฟฟ้า UPS                      | amnart - นายอำนาจ ช้างเขียว<br>ratanavadee - นางรัตนาวดี แพรอัตร์<br>ratt - นางรัตนาวดี (ทดลอบระบบ) | 1                                 |
|                    | เก้าอื้                                    | amnart - นายอำนาจ ช้างเขียว<br>ratanavadee - นางรัตนาวดี แพรอัตร์                                   | 0                                 |
| การกระทำ           | ประเภทการใช้งานครุภัณฑ์                    | เจ้าหน้าที่ผู้ดูแลครุภัณฑ์                                                                          | ຈຳนวนครุภัณฑ์                     |
| แสดงรายการ 1 ถึง 5 | วาดทั้งหมด 5 รายดาร                        |                                                                                                    | ก่อนหน้า 1 ถัดไข                  |

รูปที่ 10 แสดงหน้าจอประเภทการใช้งานครุภัณฑ์

**ขั้นตอนที่ 1** คลิกที่เมนู ครุภัณฑ์ → ประเภทการใช้งานครุภัณฑ์ **ขั้นตอนที่ 2** คลิกที่ปุ่ม ที่ตรงกับชื่อประเภทการใช้งานครุภัณฑ์ (เฉพาะที่มีจำนวนครุภัณฑ์ เท่ากับ 0 เท่านั้น ) ดังรูปที่ 10

# 3. การจัดการตั้งค่าหน่วยนับครุภัณฑ์

|                                                                                                    |                                   | ratanavadee - นางรัตนาวดี เ | แพรอัตร์ (มหาวิท | ยาลัยราชภัฏนครปฐม) 🔻 |
|----------------------------------------------------------------------------------------------------|-----------------------------------|-----------------------------|------------------|----------------------|
| ิ้งค่าหน่ว                                                                                                    | ยนับครุภัณฑ์                      |                             |                  |                      |
| หน้าหลัก / ตั้ง                                                                                                    | ค่าหน่วยนับครุภัณฑ์               |                             |                  | C                    |
| 🕂 เพิ่มข้อมูลหน                                                                                                    | iวยนับครุภัณฑ์                    |                             |                  |                      |
| เดงข้อมูล 25                                                                                                    | <ul> <li>รายการต่อหน้า</li> </ul> | ค้นห                        | าข้อมูล : ช      |                      |
| การกระทำ ↑↓                                                                                                    | สัญลักษณ์                         | ∔ หน่วยนับ า∔               | สถานะ ↑↓         | จำนวนครุภัณฑ์ 斗      |
|                                                                                                    | ВРН                               | แกลลอนต่อชั่วโมง (US)       |                  | 0                    |
|                                                                                                    | EA                                | ชื่น                        |                  | 0                    |
| Image: A state of the state of the state | н                                 | ชั่วโมง                     | 0                | 0                    |
| /                                                                                                    | HR.                               | ชั่วโมง                     | 0                | 0                    |
| /                                                                                                    | КМН                               | กิโลเมตรต่อชั่วโมง          |                  | 0                    |
| <b>/</b>                                                                                                    | LPH                               | ลิตรต่อชั่วโมง              | 0                | 0                    |
| /                                                                                                    | МЗН                               | ลูกบาคก์เมตร/ชั่วโมง        |                  | 0                    |
| /                                                                                                    | МН                                | เมตร/ชั่วโมง                | 0                | 0                    |
|                                                                                                    | MWH                               | ເມກະວັຕຕ໌ ชັ່ວໂມง           | 0                | 0                    |
|                                                                                                    |                                   |                             |                  |                      |

**ขั้นตอนที่ 1** คลิกที่เมนู ครุภัณฑ์ →ตั้งค่าหน่วยนับครุภัณฑ์

**ขั้นตอนที่ 2** ทำการค้นหาที่ช่องค้นหาข้อมูล และทำการใส่เครื่องหมาย ✔ที่ช่องสถานะ เพื่อทำการ เปิดการใช้งานหน่วยนับ ดังรูปที่ 11

## 4. การจัดการรายงานครุภัณฑ์

| NPRU Asset        | ข้อมูลผู้ใช้งาน 🔻 ครุภัณฑ์        | ( <b>∀</b> ]    | rat | anavadee - นางรัตนาวดี แพรอัตร์ (มห | าวิทยาลัยราชภัฏนครปฐม) 🔻 |
|-------------------|-----------------------------------|-----------------|-----|-------------------------------------|--------------------------|
| รายการครุภ่       | ັາຒຠ໌                             |                 |     |                                     |                          |
| หน้าหลัก / รายก   | ารครุภัณฑ์                        |                 |     |                                     |                          |
| + เพิ่มรายการครุม | กัณฑ์ 🖹 ส่งออกรายการเ             | ารุภัณฑ์ทั้งหมด |     |                                     | 面 ຄັงขยะ                 |
| แสดงข้อมูล 25     | <ul> <li>รายการต่อหน้า</li> </ul> |                 |     | ค้นหาข้อมูล :                       |                          |
| การกระทำ ↑↓       | หมายเลขครุภัณฑ์ 斗                 | รายการครุภัณฑ์  | †↓  | หน่วยงาน                            | †↓.                      |
|                   | 13.15740/2558                     | Computer        |     | สำนักคอมพิวเตอร์                    |                          |
| • 🖊 💼             | 13.1.5737/2558                    | Computer        |     | มหาวิทยาลัยราชภัฏนครปฐม             |                          |
| ึการกระทำ         | หมายเลขครุภัณฑ์                   | รายการครุภัณฑ์  |     | หน่วยงาน                            |                          |
| แสดงรายการ 1 ถึง  | 2 จากทั้งหมด 2 รายการ             |                 |     |                                     | ก่อนหน้า 1 ถัดไป         |

## รูปที่ 12 แสดงหน้าจอเมนูรายการครุภัณฑ์

## 4.1 การเพิ่มรายการครุภัณฑ์

ขั้นตอนที่ 1 คลิกที่เมนู ครุภัณฑ์ → รายการครุภัณฑ์ → คลิกปุ่มเพิ่มรายการครุภัณฑ์ ดังรูปที่ 12 ขั้นตอนที่ 2 กรอกข้อมูลเกี่ยวกับครุภัณฑ์ทั้งหมด และคลิกปุ่มบันทึกข้อมูล ดังรูปที่ 13

| NPRU Asset ข้อมูลผู้ใช้งาน - คร                                                               | នុភាលក៍ <b>*</b>                                                                                                    | ratanavadee - u                                | างรัตนาวดี แพรล่                                  |
|-----------------------------------------------------------------------------------------------|----------------------------------------------------------------------------------------------------|------------------------------------------------|---------------------------------------------------|
| เพิ่มรายการครุภัณฑ์                                                                           |                                                                                                    |                                                |                                                   |
| หน้าหลัก / รายการครุภัณฑ์ / เพิ่มราย                                                          | าการครุภัณฑ์                                                                                                    |                                                |                                                   |
| กรอกข้อมูลของครุภัณฑ์<br>ลงในช่องที่กำหนด<br>*ตัวอักษรสีแดง คือ ต้อง<br>กรอกให้ถูกต้องครบถ้วน | ประเภททรัพย์สิน<br>- เลือกประเภททรัพย์สิน -<br>ประเภททรัพย์สินต้องไม่เป็นค่าว่าง<br>อายุการใช้งาน (ปี)<br>อายุการใช้งาน<br>ข้อมูลอายุการใช้งานต้องไม่เป็นค่าว่าง<br>ข้อมูลครุภัณฑ์ |                                                | V<br>V                                            |
|                                                                                               | <ul> <li>เลือกประเภทครุภัณฑ์ -</li> <li>ประเภทครุภัณฑ์ต้องไม่เป็นค่าว่าง</li> <li>หมายเลขครุภัณฑ์</li> <li>ต้องไม่เป็นค่าว่าง</li> </ul>                                           | Serial Number                                  | • ถ้ามี                                           |
|                                                                                               | ชื่อครุภัณฑ์<br>ข้อมูลชื่อครุภัณฑ์ต้องไม่เป็นค่าว่าง                                                                                                    |                                                |                                                   |
| กรอกหมายเลขประจำตัวผู้เสียภาษี<br>งผู้ขาย/รับจ้าง/ผู้บริจาค ( 13 หลัก)                        | รุน/แบบ ครุภณฑ<br>ข้อมูลรุ่น/แบบของครุภัณฑ์ต้องไม่เป็นค่าว่าง<br>- เลือกหน่วยนับ -<br>ต้องไม่เป็นค่าว่าง<br>การได้มาของครุภัณฑ์                                                    | - เลือกเครื่องหมายการค้า<br>ต้องไม่เป็นค่าว่าง | - •<br>***ถ้าไม่ทร<br>หมายเลข 13<br>ให้คลิกป่มค้า |
|                                                                                               | ขอมูลผูขาย/ผูรบจาง/ผูบรจาค<br>ข้อมูลผู้ขาย/ผู้รับจ้าง/ผู้บริจาค ต้องไม่เป็นค่าว่าง                                                                                                 | AL                                             | เหาขอมูล                                          |
|                                                                                               | ราคาของครุภัณฑ์<br>ราคาของครุภัณฑ์ต้องเป็นตัวเลขเท่านั้น<br>- เลือกวิธีการจัดหา -                                                                                                  | - เลือกงบประมาณ -                              |                                                   |
|                                                                                               | ต้องไม่เป็นค่าว่าง<br>ข้อมูลครุภัณฑ์อื่นๆ<br>วันที่ตรวจรับครุภัณฑ์ 🗮                                                                                                    | ต้องไม่เป็นค่าว่าง<br>- เลือกสถานะ -           | •                                                 |
|                                                                                               | วันที่ตรวจรับครุกัณฑ์ไม่ถูกต้อง<br>สถานที่ใช้งาน<br>ข้อมูลสถานที่ใช้งานต้องไม่เป็นค่าว่าง                                                                                          | ต้องไม่เป็นค่าว่าง                             | )<br>ถ้ามี                                        |
|                                                                                               | หมายเหตุ<br>บันทึก                                                                                                    | ข้อมูล                                         |                                                   |

รูปที่ 13 แสดงหน้าจอการเพิ่มรายการครุภัณฑ์

#### 4.2 การแก้ไขข้อมูลครุภัณฑ์

| IPRU Asset      | ข้อมูลผู้ใช้งาน 🔻 ครุภัณฑ์        | ( <del>v</del> ) | rata | navadee - นางรัตนาวดี   | แพรอัตร์ (มหา: | วิทยาลัยราชภัฏนครปฐม) า    |           |
|-----------------|-----------------------------------|------------------|------|-------------------------|----------------|----------------------------|-----------|
| ายการครุ        | ກັ໙ฑ์                             |                  |      |                         |                |                            |           |
| หน้าหลัก / ราย  | การครุภัณฑ์                       |                  |      |                         |                |                            |           |
| • เพิ่มรายการค  | รุภัณฑ์ 🛛 🗴 ส่งออกรายการเ         | ครุภัณฑ์ทั้งหมด  |      |                         |                | <u>ព</u> ີ ຄັ <b>ນ</b> ບຍະ |           |
| ดงข้อมูล 25     | <ul> <li>รายการต่อหน้า</li> </ul> |                  |      | ค้นห                    | หาข้อมูล :     |                            |           |
| าารกระทำ 🕇      | <sup>ุ</sup> หมายเลขครุภัณฑ์ ↑↓   | รายการครุภัณฑ์   | ŤĴ   | หน่วยงาน                | พื้นหลัง       | สีเทา คือ ไม่ใช่เจ้าข      | มองรายการ |
| • 🖊 🚺           | 13.15740/2558                     | Computer         |      | สำนักคอมพิวเตอร์ <      |                | จะไม่มีสิทธิ์แก้ไข         | J         |
|                 | 13.1.5737/2558                    | Computer         |      | มหาวิทยาลัยราชภัฎนครปฐเ | J              |                            |           |
| าารกระทำ        | หมายเลขครุภัณฑ์                   | รายการครุภัณฑ์   |      | หน่วยงาน                |                |                            |           |
| เดงรายการ 1 ถึง | ว 2 จากทั้งหมด 2 รายการ           |                  |      |                         |                | ก่อนหน้า 1 ถัดไป           |           |

รูปที่ 14 แสดงหน้าจอเมนูรายการครุภัณฑ์

ขั้นตอนที่ 1 คลิกที่เมนู ครุภัณฑ์ 🗲 รายการครุภัณฑ์

**ขั้นตอนที่ 2** คลิกที่ปุ่ม <mark>/</mark> ที่ตรงกับรายการครุภัณฑ์ที่ต้องการแก้ไข ทำการแก้ไขข้อความที่ ต้องการ และคลิกปุ่มบันทึกข้อมูล ดังรูปที่ 15

| NPRU Asset ข้อ     |                                     |                                |                    |                 | ratanavadee - | นางรัตนาวดี แพรอัตร์ (สำนักคอมพิวเตอร์) |
|--------------------|-------------------------------------|--------------------------------|--------------------|-----------------|---------------|-----------------------------------------|
| แก้ไขรายการค       | ารุภัณฑ์                            |                                |                    |                 |               |                                         |
| หน้าหลัก / รายการค | <mark>ารุภัณฑ์</mark> / แก้ไขรายการ | รครุภัณฑ์                      |                    |                 |               |                                         |
|                    | 2                                   | ประเภท <mark>ทร</mark> ัพย์สิน |                    |                 |               |                                         |
|                    |                                     | ครุภัณฑ์คอมพิวเตอร์            |                    |                 | ,             | •                                       |
|                    |                                     | อายุการใช้งาน (ปี)             |                    |                 |               |                                         |
|                    |                                     | 5                              |                    |                 |               |                                         |
|                    |                                     | <sup>ั</sup> วอมูลครุภัณฑ์     |                    |                 |               |                                         |
|                    |                                     | Computer                       |                    |                 | ,             | •                                       |
|                    |                                     | 13.1.5740/2558                 |                    | 123456789       |               |                                         |
|                    |                                     | เครื่องคอมพิวเตอร์พกพา ย       | มี่ห้อ HP รุ่น Pro | book 430 G2     |               |                                         |
|                    |                                     | Probook                        |                    |                 |               |                                         |
|                    |                                     | ၓၟ႖                            | ٠                  | НР              | ,             | r                                       |
|                    |                                     | าารได้มาของครุภัณฑ์            |                    |                 |               | _                                       |
|                    |                                     | 0705538000471                  |                    |                 | ค้นหาข้อมูล   |                                         |
|                    |                                     | บริษัท จอมบึงคอมพิวเตอ         | ร์ จำกัด           |                 |               |                                         |
|                    |                                     | 22000.00                       |                    |                 |               | ]                                       |
|                    |                                     | วิธีป <mark>ระกวดราคา</mark>   | ٠                  | เงินงบประมาณ    | ,             | r                                       |
|                    | 1                                   | ม้อมูลครุภัณฑ์อื่นๆ            |                    |                 |               |                                         |
|                    |                                     | 01/06/2561                     |                    | สภาพดีใช้งานได้ | ,             |                                         |
|                    |                                     | หมายเหตุ                       |                    |                 |               |                                         |
|                    |                                     |                                | บันทึกข้           | อมูล            |               |                                         |

รูปที่ 15 แสดงหน้าจอการแก้ไขข้อมูลรายการครุภัณฑ์

## 4.3 การเพิ่มรายการครุภัณฑ์ย่อย

| IPRU Asset         |                                   | ณก์ * ratanavadee - เกงรัตนาวดี เ                                                   | แพรอัตร์ (สำนักคอมพิวเตอร์) 🔻 |
|--------------------|-----------------------------------|-------------------------------------------------------------------------------------|-------------------------------|
| ายการครุภั         | ัณฑ์                              |                                                                                     | ۷<br>                         |
| หน้าหลัก / รายกา   | ารครุภัณฑ์                        | ช่องคนหาง                                                                           | ขอมูลหมายเลขครุภณฑ            |
| 🕂 เพิ่มรายการครุภ่ | กัณฑ์ 🚺 ส่งออกราย                 | าารครุภัณฑ์ทั้งหมด                                                                  | 🛅 ถังขยะ                      |
| สดงข้อมูล 25       | <ul> <li>รายการต่อหน้า</li> </ul> | ค้นหาข้อมูล                                                                         |                               |
| การกระทำ †+        | หมายเลข<br>ครุภัณฑ์ †∔            | รายการครุภัณท์                                                                      | ↑↓ หน่วยงาน ↑↓                |
|                    | 01.39.811/2561                    | บอร์ดประชาสัมพันธ์ บอร์ดโครงสร้างหน่วยงาน ขนาด 190x100 เมตร พร้อมติดตั้งไฟส่องสว่าง | สำนักคอมพิวเตอร์              |
| การกระทำ           | หมายเลขครุภัณฑ์                   | รายการครุภัณท์                                                                      | หน่วยงาน                      |
| สดงรายการ 1 ถึง 1  | 1 จากทั้งหมด 1 รายการ             |                                                                                     | ก่อนหน้า 1                    |

รูปที่ 16 แสดงหน้าจอเมนูรายการครุภัณฑ์

**ขั้นตอนที่ 1** คลิกที่เมนู ครุภัณฑ์ → รายการครุภัณฑ์ → ค้นหาข้อมูลหมายเลขครุภัณฑ์ → คลิกที่ ปุ่ม 💷 (รายละเอียด) ตามหมายเลขครุภัณฑ์ที่ต้องการเพิ่มรายการครุภัณฑ์ย่อย ดังรูปที่ 16

| IPRU Asset |  |  |
|------------|--|--|
|------------|--|--|

#### รายละเอียดรายการครุภัณฑ์

17

หน้าหลัก / รายการครุภัณฑ์ / รายละเอียดรายการครุภัณฑ์

ไม่ระบุยี่ห้อ - บอร์ดประชาสัมพันธ์ บอร์ดโครงสร้างหน่วยงาน ขนาด 1.90x1.00 เมตร พร้อมติดตั้งไฟส่องสว่าง (-)

| หมายเลขครุภัณฑ์                                                                                  | 01.39.811/2561                                        | 01.39.811/2561              |                            |               |          | á.       | ]     |
|--------------------------------------------------------------------------------------------------|-------------------------------------------------------|-----------------------------|----------------------------|---------------|----------|----------|-------|
| ประเภททรัพย์สิน                                                                                  | ครุภัณฑ์สำนักงาน                                      |                             | 14.                        | Х.            |          |          |       |
| อายุการใช้งาน                                                                                    | 5 บี                                                  | 5 ปี                        |                            |               |          |          |       |
| สถานะการใช้งาน                                                                                   | สภาพดีใช้งานได้                                       |                             |                            |               |          | <b>1</b> | Г     |
| หน่วยงานที่ดูแลรับผิดชอบ                                                                         | สำนักคอมพิวเตอร์                                      |                             |                            |               |          |          |       |
| ประเภทครุภัณฑ์                                                                                   | ป้ายประชาสัมพันธ์                                     |                             |                            |               |          |          |       |
| หมายเลขซีเรียล                                                                                   | -                                                     |                             |                            |               |          |          |       |
| วันที่ตรวจรับครุภัณฑ์                                                                            | 4 มิถุนายน 2561                                       |                             |                            |               |          |          |       |
| ผู้ขาย/ผู้รับจ้าง/ผู้บริจาค                                                                      | 3730500756684 - นายนคร<br>50/1 หมู่ 9 ต.บางเลน อ.บางเ | ร จินดานิล<br>เลน จ.นครปฐม  |                            |               |          |          |       |
| ราคาของครุภัณฑ์                                                                                  | 29,700.00 unn                                         |                             |                            |               |          |          |       |
| วิธีการได้มา                                                                                     | วิธีเฉพาะเอาะอง                                       |                             |                            |               |          |          |       |
| งบประมาณในการจัดหา                                                                               | เงินนอกงบประมาณ                                       |                             |                            |               |          |          |       |
| รายการครุกัณฑ์ย่อย รูปภาพและบ<br>+ เพิ่มข้อมูลรายการครุกัณฑ์ย่อย<br>สดงข้อมูล 25 v รายการต่อหน้า | พับข้อมูลครุภัณฑ์ ข้อมูลปะ                            | ระวัติสถานที่ใช้งานครุภัณฑ์ | ข้อมูลการช่อมบำรุงครุภัณฑ์ | ค้นหาข้อมูล : |          |          |       |
| การกระทำ ↑↓ เลขครุภัณฑ์ย่อย ↑                                                                    | ↓ รายการ ↑↓                                           | <b>ຸ່ຈຸ່ແ/ແບບ</b> ↑↓        | หมายเลขซีเรียล             | t↓            | หมายเหตุ |          | ţ†    |
|                                                                                                  |                                                       | ไม่พบข้อมูลในฐานข้อมูล      |                            |               |          |          |       |
| การกระทำ เลขครุภัณฑ์ย่อย                                                                         | รายการ                                                | ຣຸ່น/ແບບ                    | หมายเลขซีเรียล             |               | หมายเหตุ |          |       |
|                                                                                                  |                                                       |                             |                            |               |          |          |       |
| ลดงรายการ บ ถง บ จากทั้งหมด บ รา                                                                 | ยการ                                                  |                             |                            |               |          | ก่อนหน้า | ຄັດໄປ |

รูปที่ 17 แสดงหน้าจอแสดงรายละเอียดรายการครุภัณฑ์

ขั้นตอนที่ 2 คลิกที่เมนูรายการครุภัณฑ์ย่อย → คลิกที่ปุ่มเพิ่มข้อมูลรายการครุภัณฑ์ย่อย ดังรูปที่

| NPRU Asset ข้อมูลผู้ใช้งาน *    | ครุกัณฑ์ *                                                                                   | ratanavadee - นางรัตนาวดี แพรอัตร์ (สำนักคอมพิวเตอร์) * |
|---------------------------------|----------------------------------------------------------------------------------------------|---------------------------------------------------------|
| เพิ่มรายการครุภัณฑ์ย่           | DE                                                                                           |                                                         |
| หน้าหลัก / รายการครุภัณฑ์ / ราย | ล <b>ะเอียดรายการครุภัณฑ์</b> / เพิ่มรายการครุภัณฑ์ย่อย                                      |                                                         |
| หมายเลขครุภัณฑ์                 | 01.39.811/2561                                                                               |                                                         |
| รายการครุภัณฑ์                  | ไม่ระบุยี่ห้อ - บอร์ดประชาสัมพันธ์ บอร์ดโครงสร้างหน่วยงาน ขนาด                               | า 190x1.00 เมตร พร้อมติดตั้งไฟส่องสว่าง (-)             |
|                                 | รายการครุกัณฑ์ย่อย<br>0139811.1/2561<br>ขาตั้งแขวน<br>-<br>ชื่น<br>Serial Number<br>หมายเหตุ | 1. กรอกข้อมูล                                           |
|                                 | ขอมูลหมายเหตุ<br>บันทึกข้อมูล                                                                | 2. คลิกปุ่มบันทึก<br>ข้อมูล                             |
| Copyright © 2012 Nakhon Patho   | n Rajabhat University. All Rights Reserved.                                                  |                                                         |

รูปที่ 18 แสดงหน้าจอการเพิ่มรายการครุภัณฑ์ย่อย

**ขั้นตอนที่ 3** ทำการกรอกข้อมูลรายการครุภัณฑ์ย่อย และคลิกปุ่มบันทึกข้อมูล ดังรูปที่ 18

#### 4.4 การเพิ่มรูปภาพ (ไฟล์.jpg) และแฟ้มข้อมูล (ไฟล์.pdf)

ขั้นตอนที่ 1 คลิกที่เมนู ครุภัณฑ์ → รายการครุภัณฑ์ → ค้นหาข้อมูลหมายเลขครุภัณฑ์ → คลิกที่ ปุ่ม 🔤 (รายละเอียด) ตามหมายเลขครุภัณฑ์ที่ต้องการเพิ่มรูปภาพและแฟ้มข้อมูล ดังรูปที่ 16

| NPRU Asset |  |  |  |  |
|------------|--|--|--|--|
|------------|--|--|--|--|

#### รายละเอียดรายการครุภัณฑ์

หน้าหลัก / รายการครุภัณฑ์ / รายละเอียดรายการครุภัณฑ์

ไม่ระบุยี่ห้อ - บอร์ดประชาสัมพันธ์ บอร์ดโครงสร้างหน่วยงาน ขนาด 1.90x1.00 เมตร พร้อมติดตั้งไฟส่องสว่าง (-)

| หมายเลขครุภัณ                                                                                                    | เท้                                                                                                    | 01.39.811/2561                                                                                                    |                                                                                                    |
|----------------------------------------------------------------------------------------------------|----------------------------------------------------------------------------------------------------|----------------------------------------------------------------------------------------------------|----------------------------------------------------------------------------------------------------|
| ประเภททรัพย์สิเ                                                                                                    | u                                                                                                    | ครุภัณฑ์สำนักงาน                                                                                                    |                                                                                                    |
| อายุการใช้งาน                                                                                                    |                                                                                                    |                                                                                                    |                                                                                                    |
| สถานะการใช้งาเ                                                                                                    | u                                                                                                    | TELEO F.MAN                                                                                                    |                                                                                                    |
| หน่วยงานที่ดูแล                                                                                                    | ารับผิดชอบ                                                                                                    | สำนักคอมพิวเตอร์                                                                                                    |                                                                                                    |
| ประเภทครุภัณฑ์                                                                                                    | i                                                                                                    | ป้ายประชาสัมพันธ์                                                                                                    |                                                                                                    |
| หมายเลขซีเรียล                                                                                                    | I                                                                                                    | -                                                                                                    |                                                                                                    |
| วันที่ตรวจรับครุ                                                                                                    | ภัณฑ์                                                                                                    | 4 มิถุนายน 2561                                                                                                    |                                                                                                    |
| ผู้ขาย/ผู้รับจ้าง/                                                                                                    | /ผู้บริจาค                                                                                                    | 3730500756684 - นายนคร จินดานิล<br>50/1 หมู่ 9 ด.บางเลน อ.บางเลน จ.นครปฐม                                                                                                    |                                                                                                    |
| ราคาของครุภัณ                                                                                                    | เท็                                                                                                    | 29,700.00 unn                                                                                                    |                                                                                                    |
|                                                                                                    |                                                                                                    | วิธีเฉพาะเจาะจง                                                                                                    |                                                                                                    |
| วิธีการได้มา                                                                                                    |                                                                                                    |                                                                                                    |                                                                                                    |
| วริการได้มา<br>งบประมาณในกา<br>รายการครภัณฑ์                                                                                                    | ารจัดหา<br>ารอัดหา                                                                                                    | เงินนอกงบประมาณ                                                                                                    |                                                                                                    |
| วริการได้มา<br>งบประมาณในกา<br>รายการครุภัณฑ์<br>+ เพิ่มข้อมูลรูปม                                                                                                    | <b>ารวัดหา</b><br>โย่อย รูปภาพและเ<br>ภาพหรือแฟ้มข้อมูล                                                                                                    | เงินนอกงบประมาณ<br>เฟ้มข้อมูลครุภัณฑ์ ข้อมูลประวัติสถานที่ใช้งานครุภัณฑ์ ข้อมูลการช่อมปำรุงครุภัณฑ์                                                                               |                                                                                                    |
| วริการได้มา<br>งบประมาณในกา<br>รายการครุกัณฑ์<br>+ เพิ่มข้อมูลรูป:<br>สดงข้อมูล 25                                                                                                    | ารจัดหา<br>โย่อย รูปภาพและเ<br>ภาพหรือแฟ้มข้อมูล<br>รายการต่อหน้า                                                                                                    | เงินนอกงบประมาณ<br>เฟ็มข้อมูลครุภัณฑ์ ข้อมูลประวัติสถานที่ใช้งานครุภัณฑ์ ข้อมูลการช่อมบำรุงครุภัณฑ์<br>ค้นห                                                                       | าาข้อมูล :                                                                                                    |
| วริการได้มา<br>รายการครุภัณฑ์<br>+ เพิ่มข้อมูลรูป:<br>เดงข้อมูล 25<br>การกระทำ †4                                                                                                    | ารวัดหา<br>โย่อย รูปภาพและเ<br>ภาพหรือแฟ้มข้อมูล<br>รายการต่อหน้า<br>รายการ                                                                                                    | เงินนอกงบประมาณ<br>เฟ้มข้อมูลครูภัณฑ์ ข้อมูลประวัติสถานที่ใช้งานครูภัณฑ์ ข้อมูลการช่อมบำรุงครุภัณฑ์<br>ค้นห<br>14                                                                 | กข้อมูล :<br>วันที่เพิ่มข้อมูล ↑↓                                                                                                    |
| วริการไดมา<br>งบประมาณในกา<br>+ เพิ่มข้อมูลรูปม<br>เดงข้อมูล 25<br>การกระทำ †4                                                                                                    | ารจัดหา<br>โย่อย รูปภาพและเ<br>ภาพหรือแฟ้มข้อมูล<br>✓ รายการต่อหม้า<br>รายการ<br>Pl010646 JPG                                                                                                    | เงินนอกงบประมาณ<br>เฟ็มข้อมูลครุกัณฑ์ ข้อมูลประวัติสถานที่ใช้งานครุกัณฑ์ ข้อมูลการช่อมปำรุงครุกัณฑ์<br>ค้นห<br>กุม                                                                | ราข้อมูล :<br>วั <mark>นที่เพิ่มข้อมูล</mark> †↓<br>12 ตุลาคม 2561 17.28 น.                                                                                                    |
| วริการได้มา<br>งบประมาณในกา<br>รายการครุกัณฑ์<br>+ เพิ่มข้อมูลรูป/<br>เดงข้อมูล 25<br>การกระทำ †↓<br>๒ อื<br>๒ อื                                                                                                    | <b>รรรัดหา</b><br>รีย่อย รูปภาพและเ<br>ภาพหรือแฟ้มข้อมูส<br>✓ รายการciaหน้า<br>รายการ<br>P1010646.JPG<br>P1010648.JPG                                                                                                    | เงินนอกงบประมาณ<br>เงิบข้อมูลครุภัณฑ์ ข้อมูลบระวัติสถานที่ใช้งานครุภัณฑ์ ข้อมูลการซ่อมบำรุงครุภัณฑ์<br>ค                                                                          | ราขัอมูล :<br><b>วันที่เพิ่มข้อมูล</b> †↓<br>12 ตุลาคม 2561 17:28 น.<br>12 ตุลาคม 2561 17:28 น.                                                                                                    |
| วริการไดมา<br>งบประมาณในกา<br>รายการครุภัณฑ์<br>+ เพิ่มข้อมูลรูป<br>สดงข้อมูล 25<br>การกระทั่า ↑↓<br>E อี<br>อี<br>อี<br>อี                                                                                                    | <b>รรอดหา</b><br><b>รรยการ</b><br><b>รายการต่อหน้า</b><br><b>รายการ</b><br><b>รายการ</b><br><b>ราย</b><br><b>รายการ</b><br><b>รายการ</b><br><b>ราย</b><br><b>ราย</b><br><b></b> | เงินนอกงบประมาณ<br>เฟ้มข้อมูลครูภัณฑ์ ข้อมูลบระวัติสถานที่ใช้งานครูภัณฑ์ ข้อมูลการช่อมบำรุงครุภัณฑ์<br>ค้นห<br>14                                                                 | าาปัอมูล :<br><b>วันที่เพิ่มข้อมูล</b> ↑↓<br>12 ตุลาคม 2561 17.28 น.<br>12 ตุลาคม 2561 17.28 น.                                                                                                    |
| วริการโดมา           งบประมาณในกา           รายการครุภัณฑ์           + เพิ่มข้อมูลรูป/           สดงข้อมูล         25           การกระทำ         †↓           B         B           B         B           B         B           B         B           B         B           B         B                                                                                                    | <b>รรอดหา</b><br><b>รรอดหา</b><br><b>รรยการสอหนัก</b><br><b>รรยการ</b><br><b>รรยการ</b><br><b>รรร</b><br><b>รรรรร</b><br><b>รรรรร</b><br><b>รรรรร</b><br><b>รรรรร</b><br><b>รรรรร</b><br><b>รรรรร</b><br><b>รรรรร</b><br><b>รรรรร</b><br><b>รรรรรร</b><br><b>รรรรรร</b><br><b>รรรรรรร</b><br><b>รรรรรร</b><br><b>รรรรรรร</b><br><b>รรรรรรรรรร</b>                                                                                                    | เงินขอกงบประมาณ<br>เฟ้มข้อมูลครูกัณฑ์ ข้อมูลประวัติสถานที่ใช้งานครูกัณฑ์ ข้อมูลการช่อมบำรุงครุกัณฑ์<br>คืนห<br>12-172925.jpg                                                      | атйъца :<br><b>5 Зићі Жийәца</b> 14<br>12 qалеш 2561 17:28 и.<br>12 qалеш 2561 17:28 и.<br>12 qалеш 2561 17:28 и.<br>12 qалеш 2561 17:28 и.<br>12 qалеш 2561 17:33 и.                                                           |
| 35mstGur           vuUdstunaitum           srumseşñauñ           + (ŵuðauaşu           4 (ŵuðauaşu           1           1           1           1           1           1           1           1           1           1           1           1           1           1           1           1           1           1           1           1           1           1           1           1           1           1           1           1           1           1           1           1           1           1           1           1           1           1           1           1           1           1           1           1           1           1           1 <t< td=""><td>ระวัณหา<br/>โย่อย รูปภาพและ<br/>ภาพหรือแฟ้นข้อมูล<br/>✓ รายการต่อหน้า<br/>รายการ<br/>P1010646.JPG<br/>P1010648.JPG<br/>201810121502.pdf<br/>Screenshot_201810<br/>รายการ</td><td>เงินนอกงบประมาณ<br/>เงินข้อมูลครุกัณฑ์ ข้อมูลบระวัติสถานที่ใช้งานครุกัณฑ์ ข้อมูลการช่อมบำรุงครุกัณฑ์<br/>ค้นห<br/>12-172925.jpg</td><td>าาบัอมูล :<br/><b>วนที่เพิ่มข้อมูล</b> †4<br/>12 ตุลาคม 2561 17.28 น.<br/>12 ตุลาคม 2561 17.28 น.<br/>12 ตุลาคม 2561 17.28 น.<br/>12 ตุลาคม 2561 17.33 น.<br/><b>วนที่เพิ่มข้อมูล</b></td></t<> | ระวัณหา<br>โย่อย รูปภาพและ<br>ภาพหรือแฟ้นข้อมูล<br>✓ รายการต่อหน้า<br>รายการ<br>P1010646.JPG<br>P1010648.JPG<br>201810121502.pdf<br>Screenshot_201810<br>รายการ                                                                                                    | เงินนอกงบประมาณ<br>เงินข้อมูลครุกัณฑ์ ข้อมูลบระวัติสถานที่ใช้งานครุกัณฑ์ ข้อมูลการช่อมบำรุงครุกัณฑ์<br>ค้นห<br>12-172925.jpg                                                      | าาบัอมูล :<br><b>วนที่เพิ่มข้อมูล</b> †4<br>12 ตุลาคม 2561 17.28 น.<br>12 ตุลาคม 2561 17.28 น.<br>12 ตุลาคม 2561 17.28 น.<br>12 ตุลาคม 2561 17.33 น.<br><b>วนที่เพิ่มข้อมูล</b>                                                 |
| วริการได้มา           งบประมาณในการ           รายการครุกัณฑ์           1           เพิ่มข้อมูลรูปมา           10           11           11           12           13           14           15           16           16           16           17           18           19           10           10           11           10           10           10           10           10                                                                                                    | รรอัดหา<br>รัปอย รูปภาพและเ<br>ภาพหรือแฟ้มข้อมูล<br>✓ รายการclawit<br>รายการ<br>P1010646.JPG<br>P1010648.JPG<br>201810121502.pdf<br>Screenshot_201810<br>รายการ<br>ง 4 จากทั้งหมด 4 ราย                                                                                                    | เงินขอกงบประมาณ<br>เงินข้อมูลครุกัณฑ์ ข้อมูลประวัติสถานที่ใช้งานครุกัณฑ์ ข้อมูลการช่อมปำรุงครุกัณฑ์<br>ค้<br>ค้<br>12-172925.jpg                                                  | <ul> <li>จันที่เพิ่มข้อมูล *14</li> <li>12 ตุลาคม 2561 17:28 น</li> <li>12 ตุลาคม 2561 17:28 น</li> <li>12 ตุลาคม 2561 17:28 น</li> <li>12 ตุลาคม 2561 17:38 น</li> <li>วันที่เพิ่มข้อมูล</li> <li>ภันที่เพิ่มข้อมูล</li> </ul> |
| องประมาณในการ           รายการครูกัณฑ์           + เพิ่มข้อมูลรูปที่           - เพิ่มข้อมูล 25           กรกระทำ           1           1           1           1           1           1           1           1           1           1           1           1           1           1           1           1           1           1           1           1           1           1           1           1           1           1           1           1           1           1           1           1           1           1           1           1           1           1           1           1           1           1           1           1           1           1           1                                                                                                    | รรอัดหา<br>ริปอย รูปภาพและเ<br>ภาพหรือแฟ้มข้อมูล<br>✓ รายการต่อหน้า<br>รายการ<br>P1010646.JPG<br>P1010648.JPG<br>201810121502.pdf<br>Screenshot_201810<br>รายการ<br>o 4 จากกั้งหมด 4 ราย<br>2012 Nakhon Pathom                                                                                                    | เงินขอกงบประมาณ<br>เงินข้อมูลกรุกัณฑ์ ข้อมูลประวัติสถามที่ใช้งานครุกัณฑ์ ข้อมูลการช่อมบำรุงครุกัณฑ์<br>คืนห<br>12-172925.jpg<br>ยากร<br>Rajabhat University. All Rights Reserved. | กาปัอมูล :<br><b>วันที่เพ็บบ้อมูล</b> 14<br>12 ตุลาคม 2561 17:28 น.<br>12 ตุลาคม 2561 17:28 น.<br>12 ตุลาคม 2561 17:28 น.<br>12 ตุลาคม 2561 17:33 น.<br>12 ตุลาคม 2561 17:33 น.<br>12 ตุลาคม 2561 17:33 น.                      |

รูปที่ 19 แสดงหน้าจอแสดงรายละเอียดรายการครุภัณฑ์

**ขั้นตอนที่ 2** คลิกที่เมนูรูปภาพและแฟ้มข้อมูลครุภัณฑ์ → คลิกปุ่มเพิ่มข้อมูลรูปภาพและแฟ้มข้อมูล ดังรูปที่ 19

| NPRU Asset ช้อมูลผู้ใช้ง      |                                                                                                    | ratanavadee                         | - นางรัตนาวดี แพรอัตร์ (สำนักคอมพิวเตอร์) * |  |  |  |
|-------------------------------|----------------------------------------------------------------------------------------------------|-------------------------------------|---------------------------------------------|--|--|--|
| เพิ่มข้อมูลรูปภาพห            | เรือแฟ้มข้อมูล                                                                                                    |                                     |                                             |  |  |  |
| หน้าหลัก / รายการครุภัณฑ์     | / <mark>รายละเอียดรายการครุภัณฑ</mark> ์ / เพิ่มข้อมูลรูปภาพหรือแฟ้มข้                                                                                                    | ไอมูล                               |                                             |  |  |  |
| หมายเลขครุภัณฑ์               | 01.39.811/2561                                                                                                    |                                     |                                             |  |  |  |
| รายการครุภัณฑ์                | ไม่ระบุยี่ห้อ - บอร์ดประชาสัมพันธ์ บอร์ดโครงสร้าง                                                                                                    | หน่วยงาน ขนาด 1.90x1.00 เมตร พรัส   | อมติดตั้งไฟส่องสว่าง (-)                    |  |  |  |
|                               | มด้านล่างเพื่อเลือกแฟ้มที่ต้องการอัพโหลด หรือลากแฟ้มที่ต้อ                                                                                                    | งการอัพโหลดมายังกรอบสี่เหลี่ยมด้านส | า้าง                                        |  |  |  |
| * แฟบที่สามารถอัฟไหลดได้อะเป็ | คลิกที่กรอบสี่เหลี่ยมด้านล่างเพื่อเลือกแพ้มที่ต้องการอัพโหลด หรือลากแพ้มที่ต้องการอัพโหลดมายังกรอบสี่เหลี่ยมด้านล่าง           Drop files here to upload         ลากรูปภาพและแฟ้มข้อมู           มาใส่ในช่องนี้ ระบบจะทำ         ตรวจสอบไฟล์ และ uplo |                                     |                                             |  |  |  |
| * แฟมทิสามารถอัพไหลดได้จะเป   | นแฟมประเภทรูปภาพ และเอกสาร pdf เท่านั้น และขนาดแเฟม                                                                                                    | สูงสุดไม่เกิน 10 MB                 |                                             |  |  |  |
| Copyright © 2012 Nakhon I     | Pathom Rajabhat University. All Rights Reserved.                                                                                                    |                                     |                                             |  |  |  |

#### รูปที่ 20 แสดงหน้าจอบันทึกข้อมูลรูปภาพและแฟ้มข้อมูล แบบ drop files

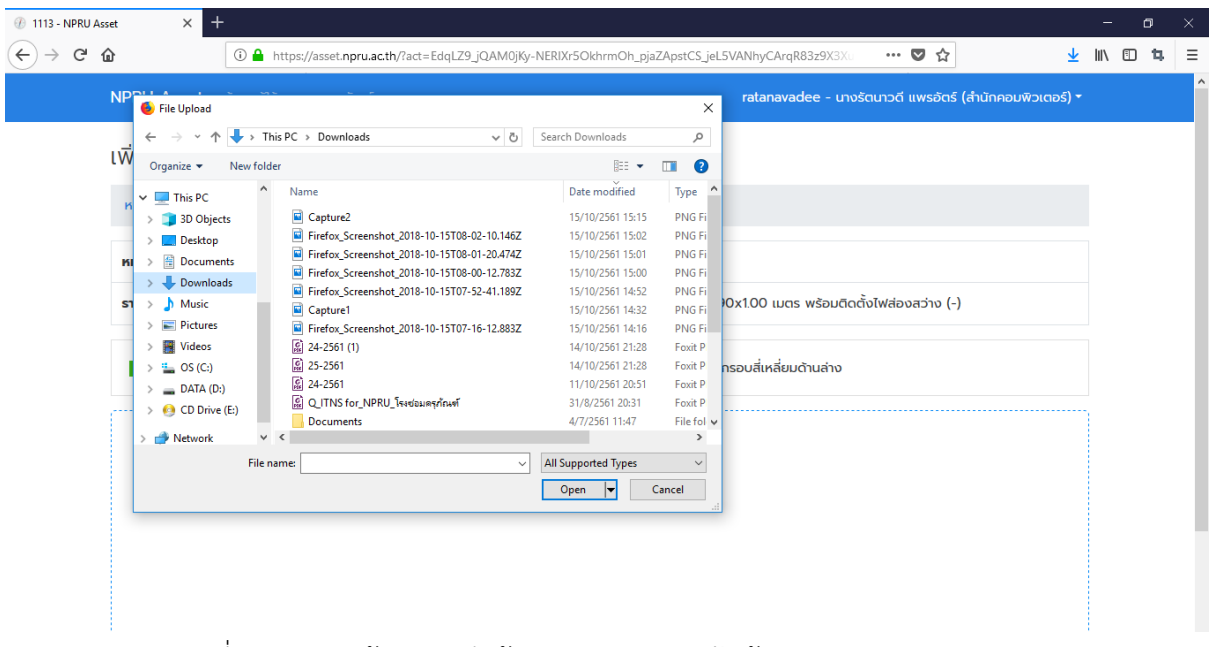

รูปที่ 21 แสดงหน้าจอบันทึกข้อมูลรูปภาพและแฟ้มข้อมูล แบบ browse files

**ขั้นตอนที่ 3** ทำการลากรูปภาพและแฟ้มข้อมูล มาใส่ในช่องกรอบสี่เหลี่ยม ดังรูปที่ 20 หรือดับเบิ้ล คลิกที่กรอบสี่เหลี่ยม จะปรากฏหน้าจอ upload ให้ทำการเลือกรูปภาพหรือแฟ้มข้อมูลที่ต้องการ แล้วคลิก open ดังรูปที่ 21

#### 4.5 ข้อมูลประวัติสถานที่ใช้งานครุภัณฑ์

**ขั้นตอนที่ 1** คลิกที่เมนู ครุภัณฑ์ → รายการครุภัณฑ์ → คลิกที่ปุ่ม 回 (รายละเอียด) ตาม หมายเลขครุภัณฑ์ที่ต้องการเพิ่มประวัติสถานที่ใช้งานครุภัณฑ์ ดังรูปที่ 16

| NPRU Asset             | ข้อมูลผู้ใช้งาน 🝷 เ             | รุภัณที่ ∽ ratanava                                                        | dee - นางรัตนาวดี แง | พรอัตร์ (สำนักคอมพิวเตอร์) 🕶 |
|------------------------|---------------------------------|----------------------------------------------------------------------------|----------------------|------------------------------|
| รายละเอียดร            | รายการครุภั                     | លក៍                                                                        |                      |                              |
| หน้าหลัก / รายกา       | <mark>เรครุภัณฑ์</mark> / รายละ | เอียดรายการครุภัณฑ์                                                        |                      |                              |
| ้ม่ระบุยี่ห้อ - เ      | มอร์ดประชาสัเ                   | มพันธ์ บอร์ดโครงสร้างหน่วยงาน ขนาด 1.90x1.00 เมตร                          | พร้อมติดตั้งไฟ       | ส่องสว่าง (-)                |
| หมายเลขครุภัณฑ์        |                                 | 01.39.811/2561                                                             | ſ                    | i san                        |
| ประเภททรัพย์สิน        |                                 | ครุภัณฑ์สำนักงาน                                                           |                      |                              |
| อายุการใช้งาน          |                                 | 5 បី                                                                       |                      |                              |
| สถานะการใช้งาน         |                                 | สภาพดีใช้งานได้                                                            |                      |                              |
| หน่วยงานที่ดูแลรับ     | เผิดชอบ                         | สำนักคอมพิวเตอร์                                                           |                      |                              |
| ประเภทครุภัณฑ์         |                                 | ป้ายประชาสัมพันธ์                                                          |                      |                              |
| หมายเลขซีเรียล         |                                 | -                                                                          |                      |                              |
| วันที่ตรวจรับครุภัด    | มท์                             | 4 มิถุนายน 2561                                                            |                      |                              |
| ผู้ขาย/ผู้รับจ้าง/ผู้เ | มริจาค                          | 3730500756684 - นายนคร จินดานิล<br>50/1 หมู่ 9 ด.บางเลน อ.บางเลน จ.นครปฐม  |                      |                              |
| ราคาของครุภัณฑ์        |                                 | 29,700.00 חתי                                                              |                      |                              |
| ວີຣีการได้มา           |                                 | วิธีเฉพาะเอาะอง                                                            |                      |                              |
| งบประมาณในการอ่        | วัดหา                           | เงินนอกงบประมาณ                                                            |                      |                              |
| รายการครุภัณฑ์ย่ะ      | อย รูปภาพและเ                   | ฟัมข้อมูลกรุกัณฑ์ ข้อมูลประวัติสถานที่ใช้งานครุภัณฑ์ ข้อมูลการช่อมปำรุงครุ | ກັณฑ์                |                              |
| 🛨 เพิ่มข้อมูลสถานเ     | ที่การใช้งาน                    |                                                                            |                      |                              |
| สดงข้อมูล 25           | รายการต่อหน้า                   |                                                                            | ค้นหาข้อมูล :        |                              |
| การกระทำ ↑↓ ส          | สถานที่ใช้งาน                   |                                                                            | ţ†                   | วันที่เริ่มใช้งาน ↑↓         |
| 🖍 🛅 ä                  | จาคารสำนักคอมพิวเต              | อร์ ชั้น 1 บริเวณโถงทางเดินต้านหน้าอาคาร ใกล้ประตูทางเข้า-ออก              |                      | 4 มิถุนายน 2561              |
| การกระทำ ล             | สถานที่ใช้งาน                   |                                                                            |                      | วันที่เริ่มใช้งาน            |
| เสดงรายการ 1 ถึง 1     | จากทั้งหมด 1 ราย                | ns                                                                         |                      | ก่อนหน้า 1 ถัดไป             |
|                        |                                 |                                                                            |                      |                              |

รูปที่ 22 แสดงหน้าจอแสดงรายละเอียดรายการครุภัณฑ์

**ขั้นตอนที่ 2** คลิกที่เมนูข้อมูลประวัติสถานที่ใช้งานครุภัณฑ์ → คลิกปุ่มเพิ่มข้อมูลสถานที่การใช้งาน ดังรูปที่ 22

| NPRU Asset ข้อมูลผู้ใช้งาน 🔻                                                       |                                                                         | ratanavadee - นางรัตนาวดี แพรอัตร์ (สำนักคอมพิวเตอร์) ▼ |  |  |  |
|------------------------------------------------------------------------------------|-------------------------------------------------------------------------|---------------------------------------------------------|--|--|--|
| เพิ่มข้อมูลสถานที่การใช้                                                           | ังาน                                                                    |                                                         |  |  |  |
| หน้าหลัก / รายการครุภัณฑ์ / รายละเอียดรายการครุภัณฑ์ / เพิ่มข้อมูลสถานที่การใช้งาน |                                                                         |                                                         |  |  |  |
| หมายเลขครุภัณฑ์                                                                    | 01.39.811/2561                                                          |                                                         |  |  |  |
| รายการครุภัณฑ์                                                                     | ไม่ระบุยี่ห้อ - บอร์ดประชาสัมพันธ์ บอร์ดโครงสร้างหน่วยงาน ขนาด 1.94     | 0x1.00 เมตร พร้อมติดตั้งไฟส่องสว่าง (-)                 |  |  |  |
|                                                                                    | ลตานที่ใช้งาน<br>สำนักงานผู้อำนวยการ<br>วันที่เริ่มใช้งาน<br>15/10/2561 |                                                         |  |  |  |
|                                                                                    | บนทักขอมูล                                                              |                                                         |  |  |  |
| Copyright © 2012 Nakhon Pathom                                                     | Rajabhat University. All Rights Reserved.                               |                                                         |  |  |  |
|                                                                                    | รูปที่ 23 แสดงหน้าจอเพิ่มข้อมูลสถา                                      | นที่การใช้งาน                                           |  |  |  |

**ขั้นตอนที่ 3** กรอกข้อมูลสถานที่การใช้งาน และคลิกปุ่มบันทึกข้อมูล ดังรูปที่ 23

#### 4.6 ข้อมูลการซ่อมบำรุงครุภัณฑ์

**ขั้นตอนที่ 1** คลิกที่เมนู ครุภัณฑ์ → รายการครุภัณฑ์ → คลิกที่ปุ่ม 📴 (รายละเอียด) ตาม หมายเลขครุภัณฑ์ที่ต้องการเพิ่มประวัติสถานที่ใช้งานครุภัณฑ์ ดังรูปที่ 16

| NPRU Asset |                | ratanavadee - นางรัตนาวดี แพรอัตร์ (สำนัก |
|------------|----------------|-------------------------------------------|
| รายละเอียด | รายการครุภัณฑ์ |                                           |

หน้าหลัก / รายการครุภัณฑ์ / รายละเอียดรายการครุภัณฑ์

ไม่ระบุยี่ห้อ - บอร์ดประชาสัมพันธ์ บอร์ดโครงสร้างหน่วยงาน ขนาด 1.90x1.00 เมตร พร้อมติดตั้งไฟส่องสว่าง (-)

| หมายเลขครุภัณฑ์                                              | 01.39.811/2561                                                                  |                | ista 🗉            |
|--------------------------------------------------------------|---------------------------------------------------------------------------------|----------------|-------------------|
| ประเภททรัพย์ลิน                                              | ครูภัณฑ์สำนักงาน                                                                | 52             |                   |
| อายุการใช้งาน                                                | 5 បី                                                                            | 18             |                   |
| สถานะการใช้งาน                                               | สภาพดีใช้งานได้                                                                 |                | 124 5 2 40        |
| หน่วยงานที่ดูแลรับผิดชอบ                                     | สำนักคอมพิวเตอร์                                                                |                |                   |
| ประเภทครุภัณฑ์                                               | ป้ายประชาสัมพันธ์                                                               |                |                   |
| หมายเลขซีเรียล                                               | -                                                                               |                |                   |
| วันที่ตรวจรับครุภัณฑ์                                        | 4 มิถุนายน 2561                                                                 |                |                   |
| ผู้ขาย/ผู้รับจ้าง/ผู้บริจาค                                  | 3730500756684 - นายนคร จินดานิล<br>50/1 หมู่ 9 ด.บางเลน อ.บางเลน จ.นครปฐม       |                |                   |
| ราคาของครุภัณฑ์                                              | 29,700.00 unn                                                                   |                |                   |
| วิธีการได้มา                                                 | วิธีเฉพาะเอาะอง                                                                 |                |                   |
| งบประมาณในการจัดหา                                           | เงินนอกงบประมาณ                                                                 |                |                   |
| รายการครุภัณฑ์ย่อย รูปภาพและ<br>+ เพิ่มข้อมูลการช่อมครุภัณฑ์ | เฟ้มข้อมูลครุกัณฑ์ ข้อมูลประวัติสถานที่ใช้งานครุกัณฑ์ ข้อมูลการช่อมป่ารุงครุกัณ | 'n             |                   |
| แสดงขอมูล 25 🛛 รายการตอหน                                    |                                                                                 | คนหาขอมูล :    |                   |
| การกระทำ †↓ วันที่ช่อม                                       | า↓ ร้านที่ช่อม า↓                                                               | ราคาค่าซ่อม †↓ | งบประมาณที่ใช้ ↑↓ |
|                                                              | ไม่พบข้อมูลในฐานข้อมูล                                                          |                |                   |
| การกระทำ วันที่ช่อม                                          | ร้านที่ช่อม                                                                     | ราคาค่าซ่อม    | งบประมาณที่ใช้    |
| แสดงรายการ 0 ถึง 0 จากทั้งหมด 0 ร                            | ยการ                                                                            |                | ก่อนหน้า ถัดไป    |
| Copyright © 2012 Nakhon Pathom                               | Rajabhat University. All Rights Reserved.                                       |                |                   |

รูปที่ 24 แสดงหน้าจอข้อมูลการซ่อมบำรุงครุภัณฑ์

ขั้นตอนที่ 2 คลิกที่เมนูข้อมูลการซ่อมบำรุงครุภัณฑ์ 🗲 คลิกปุ่มเพิ่มข้อมูลการซ่อมครุภัณฑ์ ดังรูปที่

|                            | NPRU Asset ข้อมูลผู้ใช้งาน -                                                      |                                                                                                    | ratanavadee - นางรัตนาวดี แพรอัตร์ (สำนักคอมพิวเตอร์) * |  |  |  |  |
|----------------------------|-----------------------------------------------------------------------------------|----------------------------------------------------------------------------------------------------|---------------------------------------------------------|--|--|--|--|
| เพิ่มข้อมูลการซ่อมครุภัณฑ์ |                                                                                   |                                                                                                    |                                                         |  |  |  |  |
|                            | หน้าหลัก / รายการครุภัณฑ์ / รายละเอียดรายการครุภัณฑ์ / เพิ่มข้อมูลการช่อมครุภัณฑ์ |                                                                                                    |                                                         |  |  |  |  |
|                            | หมายเลขครุภัณฑ์                                                                   | 01.39.811/2561                                                                                                    |                                                         |  |  |  |  |
|                            | รายการครุภัณฑ์                                                                    | ไม่ระบุยี่ห้อ - บอร์ดประชาสัมพันธ์ บอร์ดโครงสร้างหน่วยงาน ขนาด 1.9                                                                                                    | 0x1.00 เมตร พร้อมติดตั้งไฟส่องสว่าง (-)                 |  |  |  |  |
|                            |                                                                                   | วันที่ช่วมครุกัณฑ์<br>14/10/2561<br>บริษัท/ร้านที่ช่อมครุกัณฑ์<br>3730500756684<br>นายนคร จินดานิล<br>รายละเอียดการช่อม<br>แก้ไขชื่อภาษาอังกฤษ<br>ราคาค่าซ่อมครุภัณฑ์ | สันหาข้อมูล<br>                                         |  |  |  |  |
|                            |                                                                                   | 1000<br>งบประมาณในการช่อมครุภัณฑ์<br>อื่นๆ                                                                                                    | ×                                                       |  |  |  |  |
|                            |                                                                                   | <b>หมายเหตุ</b><br>ข้อมูลหมายเหตุ                                                                                                    |                                                         |  |  |  |  |
|                            |                                                                                   | บันทึกข้อมูล                                                                                                    |                                                         |  |  |  |  |
|                            |                                                                                   |                                                                                                    |                                                         |  |  |  |  |

Copyright © 2012 Nakhon Pathom Rajabhat University. All Rights Reserved.

รูปที่ 25 แสดงหน้าจอการบันทึกข้อมูลการซ่อมบำรุงครุภัณฑ์ **ขั้นตอนที่ 3** กรอกข้อมูลการซ่อมครุภัณฑ์ และคลิกปุ่มบันทึกข้อมูล ดังรูปที่ 25

#### 5. การส่งออกรายงานครุภัณฑ์

<u>แบบที่ 1</u> ส่งออกรายงานครุภัณฑ์ทั้งหมด

| NPRU Asset ข้อมูลผู้ใช้งาน * ครุภัณฑ์ * ratanavadee - นางรัตนาวดี แพรฮัตร์ (มหาวิทยาลัยราชภัฏนครปฐม) |                                 |                  |                         | วิทยาลัยราชภัฏนครปฐม) 🔻 |
|----------------------------------------------------------------------------------------------------|---------------------------------|------------------|-------------------------|-------------------------|
| รายการครุภ                                                                                           | ັາຒຠົ                           |                  |                         |                         |
| หน้าหลัก / รายก                                                                                      | ารครุภัณฑ์                      |                  |                         |                         |
| 🛨 เพิ่มรายการครุภัณฑ์ 🚺 ส่งออกรายการครุภัณฑ์ทั้งหมด                                                  |                                 |                  |                         |                         |
| แสดงข้อมูล 25 🔻 รายการต่อหน้า                                                                        |                                 |                  | ค้นหาข้อมูล :           |                         |
| <mark>การกระทำ</mark> ↑↓                                                                             | <mark>หมายเลขครุภัณฑ์</mark> ↑↓ | รายการครุภัณฑ์ 🕆 | หน่วยงาน                | ↑↓                      |
|                                                                                                    | 13.1.5740/2558                  | Computer         | สำนักคอมพิวเตอร์        |                         |
| • / •                                                                                                | 13.1.5737/2558                  | Computer         | มหาวิทยาลัยราชภัฏนครปฐม |                         |
| ึการกระทำ                                                                                            | หมายเลขครุภัณฑ์                 | รายการครุภัณฑ์   | หน่วยงาน                |                         |
| <mark>แสดงรายการ 1 ถึง</mark>                                                                        | 2 จากทั้งหมด 2 รายการ           |                  |                         | ก่อนหน้า 1 ถัดไป        |

รูปที่ 26 แสดงหน้าจอรายงานครุภัณฑ์

ขั้นตอนที่ 1 คลิกที่เมนู ครุภัณฑ์ 🗲 รายการครุภัณฑ์ 🗲 คลิกปุ่มส่งออกรายการครุภัณฑ์ทั้งหมด

**หมายเหตุ** ปุ่ม 🛃 ส่งออกรายการครุภัณฑ์กิ้งหมด รายการครุภัณฑ์ทั้งหมดได้เหมือนกัน

| a          | - | 1            | ູ            | 6     |          | ุ จุษ           |    |
|------------|---|--------------|--------------|-------|----------|-----------------|----|
| 111 19 19/ | 2 | การสงออกร    | ายการครกก    | JØN   | แขายแยกข | ไระเกทการไช่งาง | ٩J |
| 00 U U II  | _ | 111001100110 | 101119118918 | 0 1 1 |          |                 | ю  |

| ประเภทการใช                    | ว้งานครุภัณฑ์                               |                                                                                                    |                  |
|--------------------------------|---------------------------------------------|----------------------------------------------------------------------------------------------------|------------------|
| <mark>หน้าหลัก</mark> / ประเภท | าการใช้งานครุภัณฑ์                          |                                                                                                    |                  |
| 🕂 เพิ่มประเภทการใช             | ชังานครุภัณฑ์ 🖹 ส่งออกรายการครุภัณฑ์ทั้งหมด |                                                                                                    |                  |
| สดงข้อมูล 25                   | <ul> <li>รายการต่อหน้า</li> </ul>           | ค้นหาข้อมูล :                                                                                          |                  |
| การกระทำ ุ†↓                   | ประเภทการใช้งานครุภัณฑ์ 🕆                   | เจ้าหน้าที่ผู้ดูแลครุภัณฑ์ าง                                                                          | จำนวนครุภัณฑ์ 🐴  |
| B / 🗊                          | อุปกรณ์ระบบโทรศัพท์ VolP                    | amnart - เทยอำเภอ อ้างเขียว<br>ratanavadee - นางรัตนาวดี แพรอัตร์<br>watinee - นางสาววาทีนี น้อยเคียง  | 0                |
| 8 / 0                          | อุปกรณ์ระบบ VDI                             | amnart - เมยอำเมาง อ้างเขียว<br>ratanavadee - นางรัตนาวดี แพรอัตร์<br>watinee - นางสาววาทินี น้อยเคียง | 0                |
| B / Ö                          | อุปกรณ์ระบบเครือข่าย                        | amnart - เทยอำเภา อ้างเขียว<br>ratanavadee - นางรัตนาวดี แพรอัตร์<br>watinee - นางสาววาทินี น้อยเคียง  | 0                |
|                                | ป้ายประชาสัมพันธ์                           | amnart - เภยอำเภา อ้างเขียว<br>ratanavadee - นางรัตนาวดี แพรอัตร์<br>watinee - นางสาววาทีนี่ น้อยเคียง | 1                |
| การกระทำ                       | ประเภทการใช้งานครุภัณฑ์                     | ເຈ້າหน้าที่ผู้ดูแลคธุภัณฑ์                                                                             | ຈຳนวนครุภัณฑ์    |
| สดงรายการ 1 ถึง 4              | จากทั้งหมด 4 รายการ                         |                                                                                                    | ก่อนหน้า 1 ถัดไป |

รูปที่ 27 แสดงหน้าจอประเภทการใช้งานครุภัณฑ์

| <b>ขั้นตอนที่ 1</b> คลิกที่เมนู ครุภัณฑ์ → ประเภทการใช้งานครุภัณฑ์ →คลิกปุ่ม | x | (ส่งออกข้อมูล) |
|------------------------------------------------------------------------------|---|----------------|
| ที่ตรงกับประเภทการใช้งานครุภัณฑ์ ที่ต้องการส่งออกรายงาน                      |   |                |